### AutoTweetNG Recipes

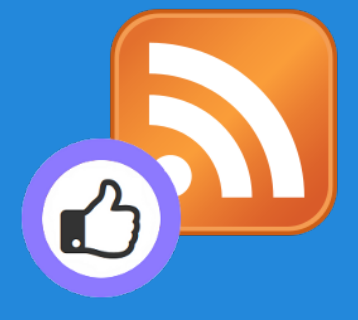

#### Improve your social streams with RSS Feeds

http://www.extly.com/autotweetng-recipe-improve-your-social-streams-with-rss-feeds.html

Presentation based on Joomla 3 and AutoTweetNG 6.7.0

2013-10-28

# **AutoTweetNG** allows automatic social publishing from Joomla to Facebook, Twitter, or LinkedIn.

In this presentation, we are going to show how you can increase and diversify your social stream content.

Product Page: <u>http://www.extly.com/autotweet-ng-pro.html</u> Support: <u>http://support.extly.com</u> Community Forum Support: <u>http://www.extly.com/forum/index.html</u>

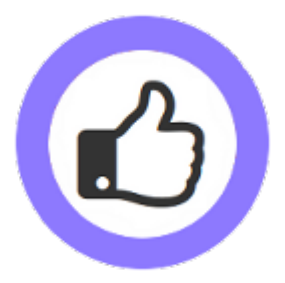

#### Prerequisites

- AutoTweetNG Free, PRO or Joocial v6.7 or superior
- Configured social channels f I in
- This tutorial assumes you have already done a basic configuration.
- Previous Tutorial:

How to AutoTweet from Joomla in 5 minutes

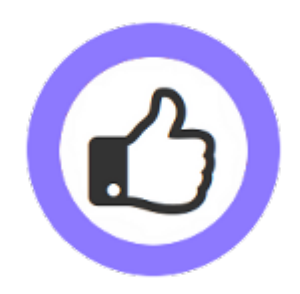

#### Leading Case: SM Running

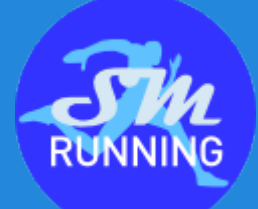

The site owner "Ricardo" is the social media manager. He creates content in Joomla, and articles are automatically published to social channels: Facebook and Twitter.

He publishes weekly content of competitions and training. He can't create content every day, and streams lag with no activity.

There are well-known running news sites, publishing articles every day.

AutoTweetNG now supports <u>Feeds Automatic Posts</u> for better streams management. Posts can be created based on trusted sources.

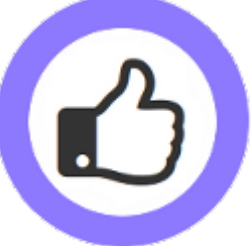

Url: <u>http://www.sm-running.com/</u>

Facebook: <u>https://www.facebook.com/SMrunning</u> - Twitter: <u>https://twitter.com/SM\_running</u>

#### Leading Case: SM Running

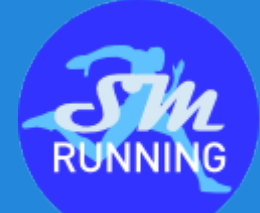

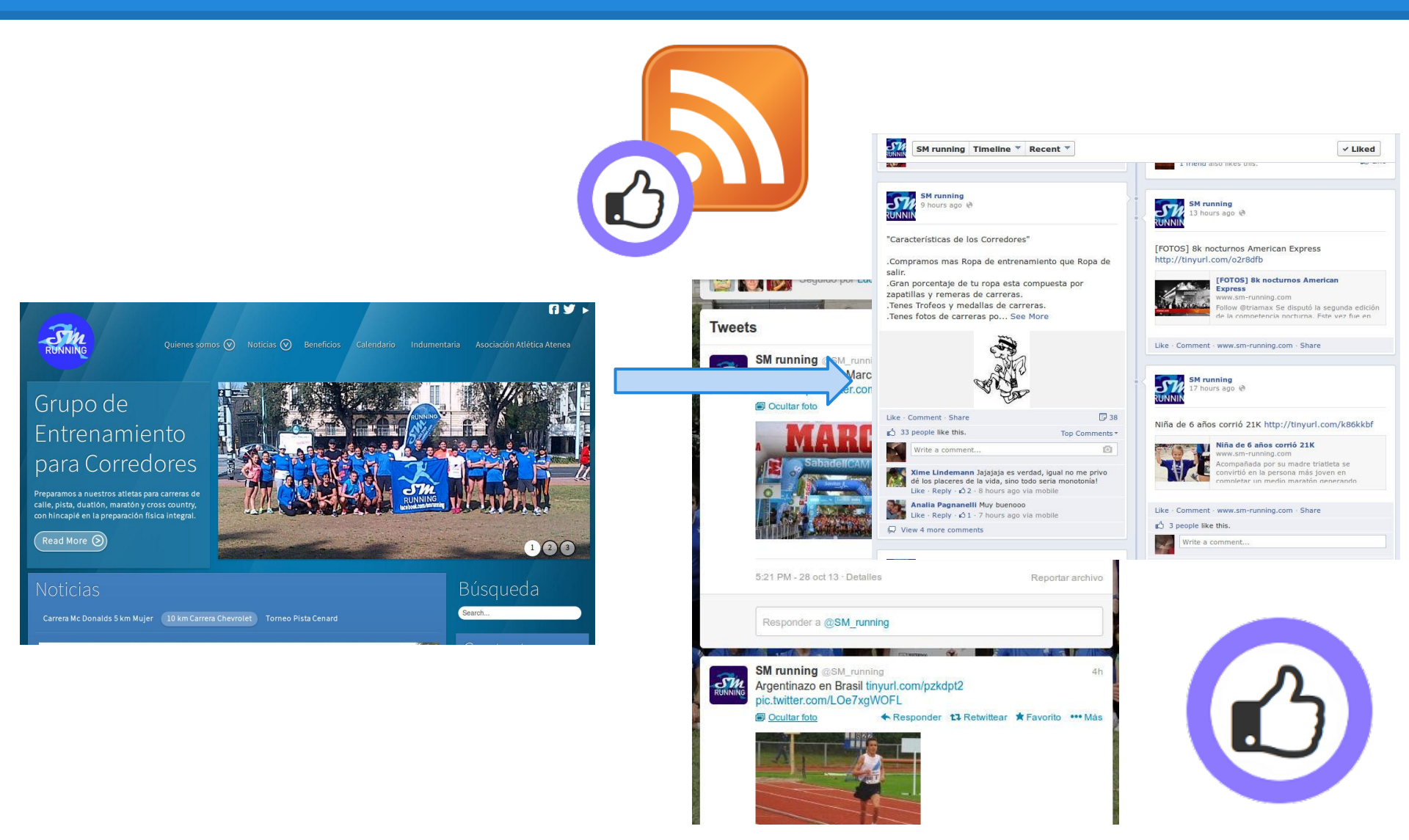

#### **Step 1 - Create a new Feed**

|                   |                                              | SM Running & Sisten                     | na Usuarios Menús Conte        | nido Com | ponentes    | Ex                            |
|-------------------|----------------------------------------------|-----------------------------------------|--------------------------------|----------|-------------|-------------------------------|
|                   |                                              | 🔀 Joomla!'                              | AutoTweetNG Joocial            | - Feed   |             |                               |
|                   |                                              | Save & Preview                          | ✓ Guardar y cerrar 🛛 🕇 Guardar | y nuevo  | Import      | C                             |
|                   |                                              | Feed Settings                           |                                |          | For example |                               |
| <b>1</b>          |                                              | Feed Details Publishin                  | g Content Creation Filters     |          |             |                               |
| ⊃L <mark>≫</mark> | Nuevo                                        | Feed Title *                            |                                |          |             | Title:                        |
| Panel de          | Control Peticiones Reglas                    | F Estado                                | Publicado Despublicado         |          |             | Running.es                    |
|                   | Name                                         |                                         |                                |          |             |                               |
|                   | Name                                         | Feed URL *                              |                                |          |             | RSS: http://www.rupping       |
|                   | Buscar Restablecer<br>Atletismo // marca.com | Content Type *                          | Joomla Content                 | •        |             | es/taxonomy/term/128/all/feed |
| 0                 | FEDERACION ATLETICA<br>METROPOLITANA         | Category *                              | - Seleccionar categoria -      | •        |             |                               |
| 0                 | eldepornauta.com - atletismo                 |                                         |                                |          |             |                               |
|                   | Soymaratonista.com                           | Import Limit                            |                                |          |             |                               |
| 0                 | Running.es                                   |                                         |                                |          |             |                               |
|                   | Correr.es                                    | ID                                      |                                |          |             |                               |
|                   | El Pais - Atletismo                          | http://elpais.com/tag/rss/atletismo/a 🛇 | Joomla Content                 | Ø        | 7           |                               |
|                   | triamax                                      | http://feeds.feedburner.com/triamax 🔾   | Joomla Content                 | Ø        | 8           |                               |

#### **Step 2 - Save & Preview**

Feed Sett

Feed Details

Feed Title \*

Feed URL \*

Content Type Category \* Import Limit

ID

Estado

| Previev | ▼ Guardar y cerrar + Guardar y nue | evo Dimport    | Cancelar         | ]                          |                              |                                                    |                                                                                                    |                                                                                                  |
|---------|------------------------------------|----------------|------------------|----------------------------|------------------------------|----------------------------------------------------|----------------------------------------------------------------------------------------------------|--------------------------------------------------------------------------------------------------|
| ngs     |                                    |                | Article          | preview                    |                              |                                                    | In configur                                                                                                 | •                                                                                                |
| P       | ublishing Content Creation Filters |                | Título           |                            | El umbral anaeróbico         |                                                    | (Publishing                                                                                                 | -                                                                                                |
|         | Running.es                         |                | Alias            |                            | el-umbral-anaeróbico         |                                                    | Croation                                                                                                    |                                                                                                  |
|         | Publicado Despublicado             |                | Categoria        |                            | - Running                    | •                                                  |                                                                                                    |                                                                                                  |
|         | http://www.running.es/taxonomy/ter |                | Conse La capacie | ejos<br>dad de aguantar un | esfuerzo durante un largo p  | periodo de tiempo                                  | Filters), the                                                                                               |                                                                                                  |
|         | Joomla Content 💌                   | )              | elevada in       | ntensidad                  |                              |                                                    | can be adj                                                                                                  |                                                                                                  |
|         | - Running 👻                        | )              |                  |                            | 6                            |                                                    | ,                                                                                                    |                                                                                                  |
|         | 1                                  |                | Billion Company  |                            |                              | alar                                               |                                                                                                    |                                                                                                  |
|         | 5                                  | ]              |                  |                            |                              |                                                    |                                                                                                    |                                                                                                  |
|         |                                    |                | Mido ol ol       | val dal alaminia na        | ancima del aval al lastato a | e previe                                           | W                                                                                                    |                                                                                                  |
|         |                                    | Feed Details   | Publishing       | Content Creation           | Filters                      | Título                                             | ¿Sabes qué es el "Drop" de unas zapatillas de<br>correr?   Correr.es                                        |                                                                                                  |
|         |                                    | Feed Title *   | Ŀ                | Correr.es                  |                              | Alias                                              | ¿sabes-qué-es-el-"drop"-de-unas-zapatillas-<br>de-correr-correr-es                                          |                                                                                                  |
|         |                                    | Estado         |                  | Publicado Despu            | blicado                      | Categoria                                          | - Running 💌                                                                                                 | r<br>Q<br>Q<br>Q<br>Q<br>Q<br>Q<br>Q<br>Q<br>Q<br>Q<br>Q<br>Q<br>Q<br>Q<br>Q<br>Q<br>Q<br>Q<br>Q |
|         |                                    | Feed URL *     |                  | http://xml.feedcat.n       | et/Correr_Todo_              | La cultura del minir<br>ganando cada vez r         | nalismo, como referente en deporte de correr, está<br>nás importancia. Correr con lo mínimo                 |                                                                                                  |
|         |                                    | Content Type * |                  | Joomla Content             | •                            | principales bazas c<br>común, al menos e           | on la que se presenta este movimiento, cada vez más<br>n cuanto a zapatillas de deporte que es más habitual | -                                                                                                |
|         |                                    | Category *     |                  | - Running                  | •                            | encontrarnos en las<br><i>"Drop</i> " en las zapat | a carreras. Vamos a tratar de analizar el concepto de<br>illas para conocer las diferentes modalidades.     |                                                                                                  |
|         |                                    | Import Limit   |                  | 1                          |                              |                                                    |                                                                                                    |                                                                                                  |
|         |                                    | ID             | 0                | 6                          |                              | 1                                                  |                                                                                                    |                                                                                                  |

In configuration tabs (Publishing, Content Creation, and Filters), the content can be adjusted.

#### **Step 3 - Import**

| Jo       | omla! AutoTweet                      | NG Joocial - Feeds                                     |                |           |      |
|----------|--------------------------------------|--------------------------------------------------------|----------------|-----------|------|
| Đ        | Nuevo 🗹 Editar 🗸 🗸 P                 | ublicar 🖸 Despublicar 🗈 Copiar 🗙 Borrar 😂 Imp          | port           |           |      |
| Panel de | Control Peticiones Reglas            | Publicaciones Canales Feeds Acerca de Auto             | TweetNG        |           |      |
|          | I                                    | Feed import progress                                   | ×              |           |      |
|          |                                      |                                                        |                |           |      |
|          |                                      | Article                                                |                |           |      |
|          | Name                                 | Feed Url                                               | Тіро           | Publicado | ID - |
|          | Name<br>Buscar Restablecer           |                                                        | -Seleccionar-  | Si No     |      |
|          | Atletismo // marca.com               | http://marca.feedsportal.com/rss/atletismo.xml 🚱       | Joomla Content | Ø         | 1    |
|          | FEDERACION ATLETICA<br>METROPOLITANA | http://www.webfam.com.ar/feed/ Q                       | Joomla Content | 0         | 2    |
|          | eldepornauta.com - atletismo         | http://www.eldepornauta.com/category/atletismo/feed/ @ | Joomla Content | ø         | 3    |
|          | Soymaratonista.com                   | http://www.soymaratonista.com/feed Q                   | Joomla Content | ø         | 4    |

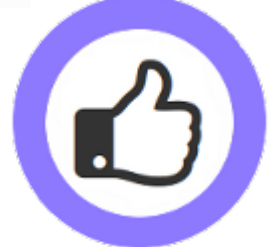

#### **Step 4 - Social Media Strategy**

- Manual weekly content is published on Sundays
- Import 1 article of each Feed per day
- Number of Feeds: 7

## Conclusion: Increased social activity, and better social content management.

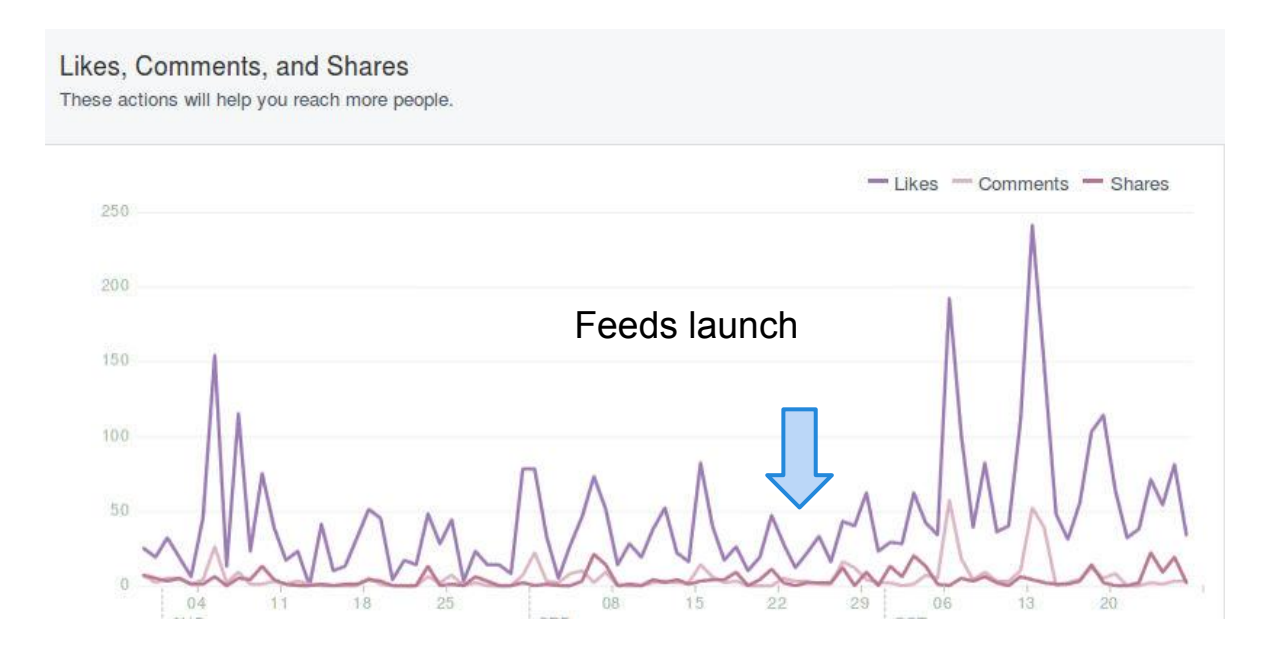

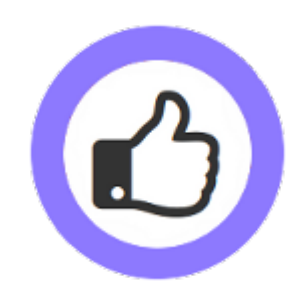

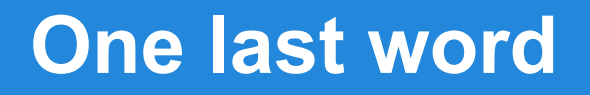

## We love your feedback, it's our way to improve.

This presentation was created with your help.

Please post a rating and a review at the #JED It really helps ;-)

Support: <u>http://support.extly.com</u> Community Forum Support: <u>http://www.extly.com/forum/index.html</u>

> Twitter <u>@extly</u> Facebook <u>facebook.com/extly</u>

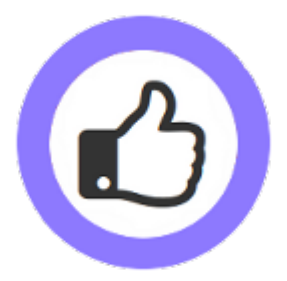